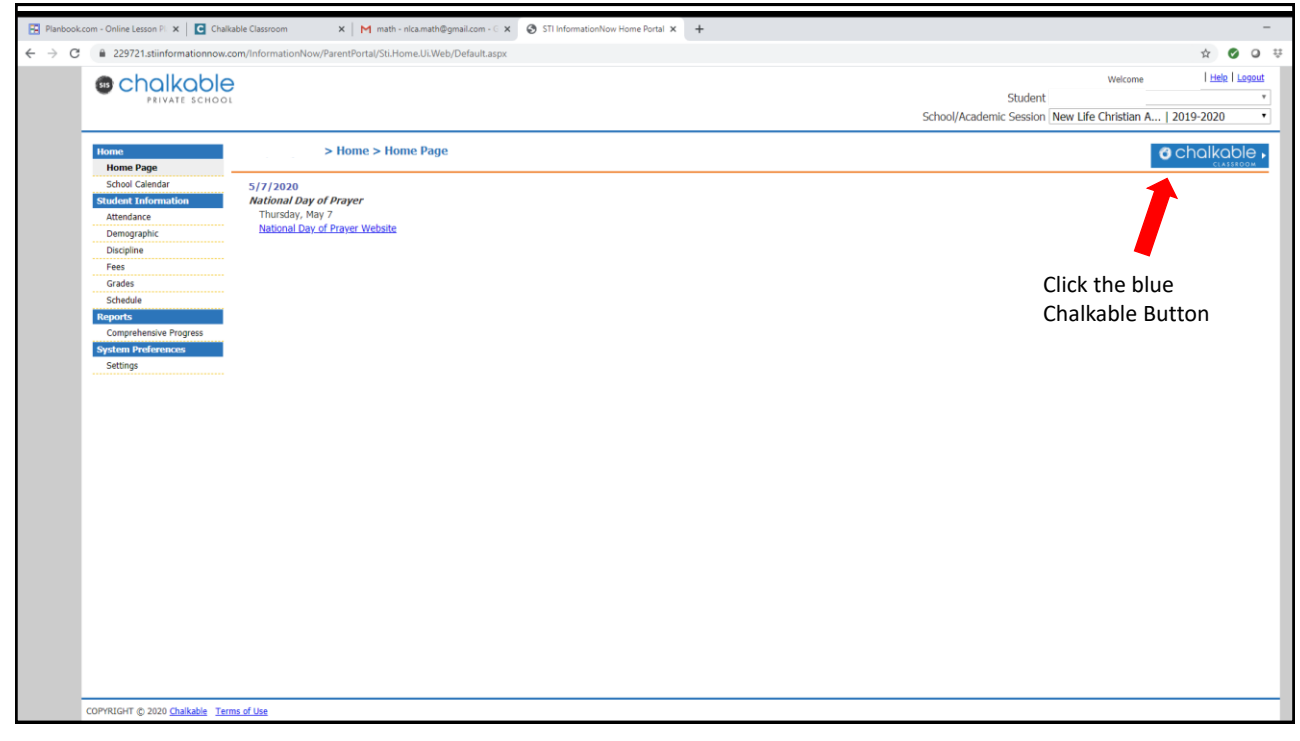

| <mark>c</mark> chc  | lkable                                                                  |                                                                                     | ۹ 🛉            | •                |
|---------------------|-------------------------------------------------------------------------|-------------------------------------------------------------------------------------|----------------|------------------|
| < All               | English 10 Modern Theal Geometry Bology USHisto 18 Sucy Held Test       | AddS<br>Semester 2                                                                  |                |                  |
| Feed<br>Calendar    | Feed To Do All Mark Done * 4qtr * All Types Due Date: La * Clear Fil    | ters                                                                                | <del>6</del> 6 | -                |
| Classes             | Week of may 11-15<br>S111/20 - 515/201 Lesson Plans & HW Select         | watch grammar video complete exercises from the video take<br>Span I Honor Span I.1 |                |                  |
| LE                  | Activities                                                              | Watch vocab and grammar videos. Complete exercises as<br>Span I Honor Span L1       |                |                  |
| Messages            | Week of April 27-May 1<br>4/27/20 - 51/20 Lesson Plan Lesson Plans & HW | Watch grammar video and complete activities in the book<br>Span I Honor Span L1     |                |                  |
| People              | II E10 ANSWER WL363-375<br>4/24/20 2 Reading Quiz                       | WL ANSWER ALL QUESTIONS 363, 367, ANSWER 375<br>English 10 Engl0.1                  | .6             |                  |
| Settings            | E10 CHECK GC 302-305     4/24/20 3 Grammar Quiz                         | ATTACHMENTS WILL BE POSTED FRIDAY<br>English 10 Engl0.1                             | .1.            |                  |
|                     | p 657 Q 7-15 odd Quiz 2 Q 1-5           424/20 1. Homework              | Geometry Geom.1                                                                     | .6             |                  |
|                     |                                                                         | Modern Theol Sociology 10.1                                                         | .1.            |                  |
| Type here to search | o # e 🔒 🔒 🔹 🖩 🙃                                                         |                                                                                     | <b>(</b> ) ^ @ | <i>(</i> ( d)) 👯 |

| 1990 - 1990 - 1990 - 1990 - 1990 - 1990 - 1990 - 1990 - 1990 - 1990 - 1990 - 1990 - 1990 - 1990 - 1990 - 1990 - |                                                                                   |            |
|----------------------------------------------------------------------------------------------------|-----------------------------------------------------------------------------------|------------|
| GChc                                                                                                    | alkable                                                                           | ۹ 🗧        |
| AI                                                                                                    | Hofen English 12 Mastern Theor Connector 2                                        |            |
|                                                                                                    | Panal                                                                             |            |
| Feed                                                                                                    | reea                                                                              | - <b>F</b> |
| -                                                                                                    | Mark Dona x Antr x Artivities Coly x Due Date: La x Clear Filters                 | 1 <b>6</b> |
| Calendar                                                                                                    |                                                                                   |            |
| Gasses                                                                                                    | p 657 Q 7-15 odd Quiz 2 Q 1-5           40428 1. Homewark         Geometry Geom 1 | .h         |
|                                                                                                    | Click on                                                                          |            |
| LE                                                                                                    | 4/23/2011. Homework the Assignment Geometry Geometry Geometry                     |            |
| Messages                                                                                                    | p646 Q 7-17 odd Quiz 1 Q 1-5     4/2291. honework     Geomery Geom.1              | .1.        |
| <u>+</u>                                                                                                    |                                                                                   |            |
| People                                                                                                    | II         p 641 Q 9-27 odd           4/21/20 1. Homework         Geometry Geom.1 | -tr        |
| Settings                                                                                                    | I p 636 Q 15-35 odd                                                               | .h.        |
|                                                                                                    | 4/20/20 1. Homework Geometry Geom. 1                                              |            |
|                                                                                                    | I Test 14                                                                         | 0/100      |
|                                                                                                    | 417/20 3, Tests Geometry Geom. 1                                                  |            |
|                                                                                                    | U Ouiz 14B                                                                        |            |

| Image: Search of the search of the search of th |
|----------------------------------------------------------------------------------------------------|

| + Back                                 | 0                         |
|----------------------------------------|---------------------------|
|                                        |                           |
| Due in 3 days (Thi<br>p 652 Q 7-17 odd |                           |
| My Attachments                         | Drag here<br>or           |
| Attach File                            | Select & Upload Your File |
|                                        | 0 Files Uploaded          |
|                                        |                           |
|                                        |                           |
|                                        |                           |
|                                        |                           |

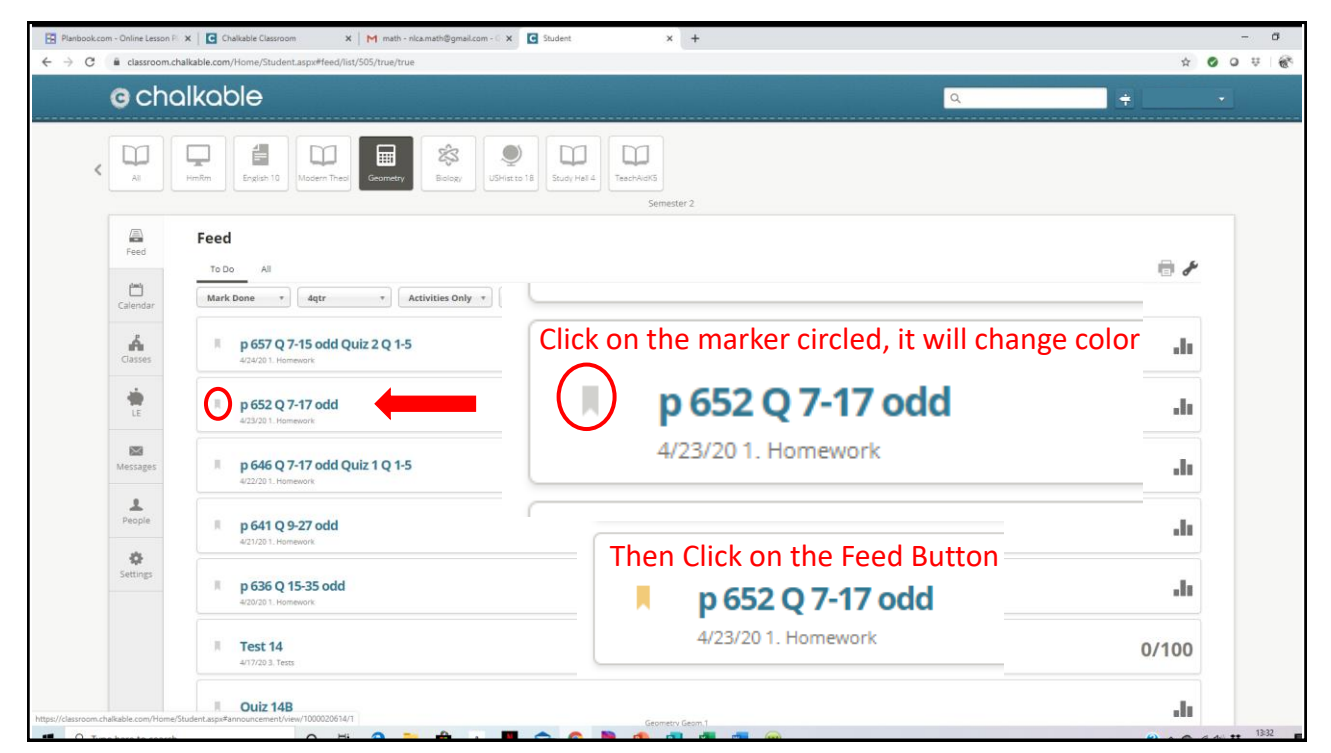

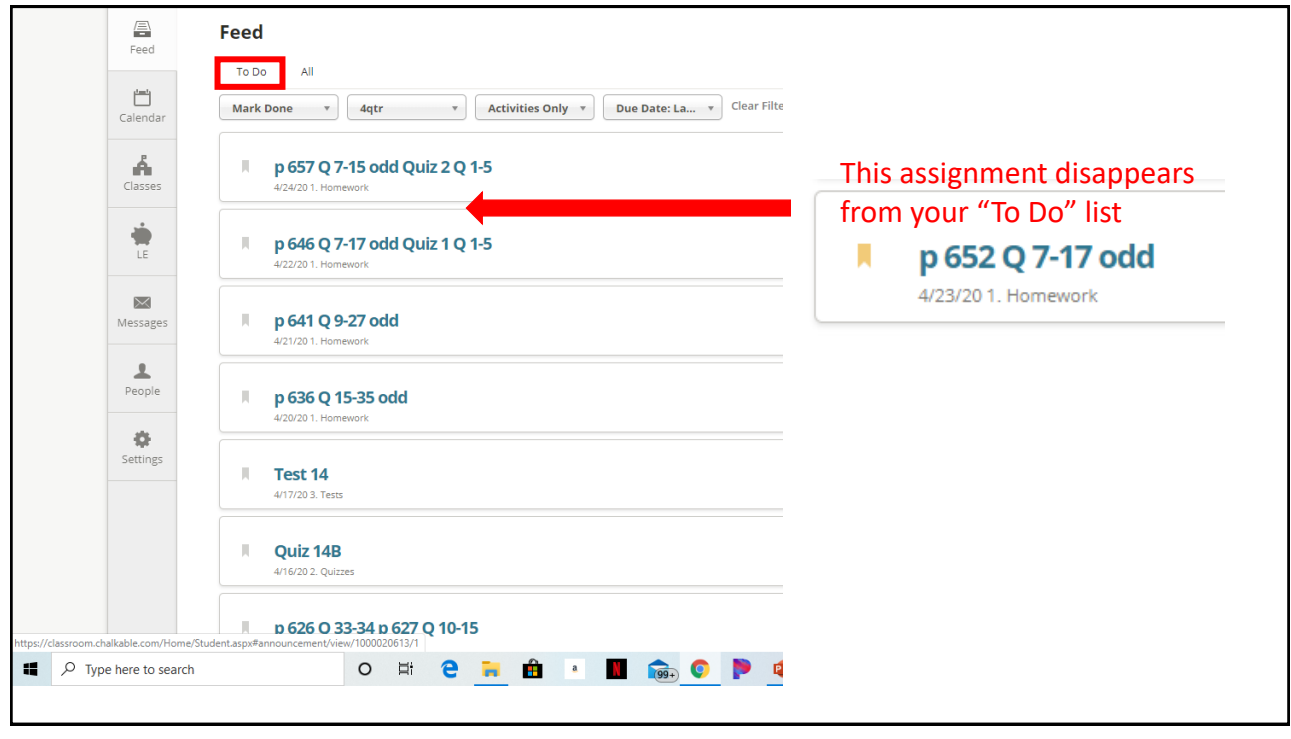